## ろうきんアプリメイン口座に登録されている場合のお手続き

【1. アカウントの削除】を実施のうえ、あらためて新店番号・新口座番号での再登録をお願いいたします。 アカウントの削除前にアプリをアンインストールされた場合は、【2. アカウントの無効化】を実施のうえ、あらため て新店番号・新口座番号での再登録をお願いいたします。

【1・アカウントの削除】

|                                                                                                    | ×                                    | ANG T             | antマ 9:41<br>アプリ設定                     | * <b>-</b> * | ull◆ 9-41 t → 端末データ・アカウント削除 X                                                                                             |
|----------------------------------------------------------------------------------------------------|--------------------------------------|-------------------|----------------------------------------|--------------|----------------------------------------------------------------------------------------------------|
| 武高・明細 ダイレット シューク シューク ・ ・ 明細 ・ ・ ・ ・ ・ 明細 ・ ・ ・ ・ ・ ・ ・ ・ ・ ・ ・ ・ ・ ・ ・ ・ ・ ・ ・ ・ ・ ・ ・ ・ ・ ・ ・ ・ ・ ・ ・ ・ ・ ・ ・ ・ ・ ・ ・ ・ ・ ・ ・ ・ ・ ・ ・ ・ ・ ・ ・ ・ ・ ・ ・ ・ ・ ・ ・ ・ ・ ・ ・ ・ ・ ・ ・ ・ ・ ・ ・ ・ ・ ・ ・ ・ ・ ・ ・ ・ ・ ・ ・ ・ ・ ・ ・ ・ ・ ・ ・ ・ ・ ・ ・ ・ ・ ・ ・ ・ ・ ・ ・ ・ ・ ・ ・ ・ ・ ・ ・ ・ ・ ・ ・ ・ ・ ・ ・ ・ ・ ・ ・ ・ ・ ・ ・ ・ ・ ・ ・ ・ ・ ・ ・ ・ ・ ・ ・ ・  ・ ・                                                                                                    | 【ご注意】入出金明細の期間<br>ご利用時間<br>対応OS       | Rest de la v      | アプリ認証番号設定<br>アカウント変更                   | >            | 年末データ用<br>用を空など、ネアプリのデータを見まから利用したい場合に<br>は「国家データを利用」パタンを押してください、<br>気太データを利加<br>気力シント用用<br>ネグジッをアンドンストール手を唱合には、「アカウントおよび」 |
| Image: Webお知らせ     Image: Webお知らせ     Image: Webおれらせ     Image: Webおれらせ     Image: Webおよん     Image: Webおよん     Image: Webおよん     Image: Webおよん     Image: Webおよん     Image: Webおよん     Image: Webおよん     Image: Webおよん     Image: Webおよん     Image: Webおよん     Image: Webおよん     Image: Webおよん     Image: Webおよん     Image: Webおよん     Image: Webおよん     Image: Webおよん | 設定<br>お知らせ                           |                   | <ul><li>アカウント削除</li><li>口重設定</li></ul> | <u> </u>     |                                                                                                    |
| 口庭開設はこちら > 新澄・おすすめ お役立ち情報                                                                                                    | ホームページ<br>るうきんダイレクト<br>ろうきんダイレクト新規申込 | 5頃報<br>ローン<br>完結現 |                                        |              | 電ボークを削除」ボタンをタップし、アカウントを火金に削除<br>してください、アカウントに延付く、ホアリ電ボデータも削除<br>します。<br>アカウントおよび<br>遠ホデークを削除                              |
|                                                                                                    | ろうきんiDeCo WEB申込み<br>利用規定             | プラン」<br>マラン」      |                                        |              |                                                                                                    |
|                                                                                                    | を管・統合の方<br>お問い合わせ                    | 手数料               |                                        |              |                                                                                                    |

② ①の操作後、初回利用登録の画面(「金庫選択画面」)が表示されますので、近畿労働金庫を選択 後に「初めてご利用される方」を選択し、新店番号・新口座番号でアカウント・メイン口座を再登録してく ださい。

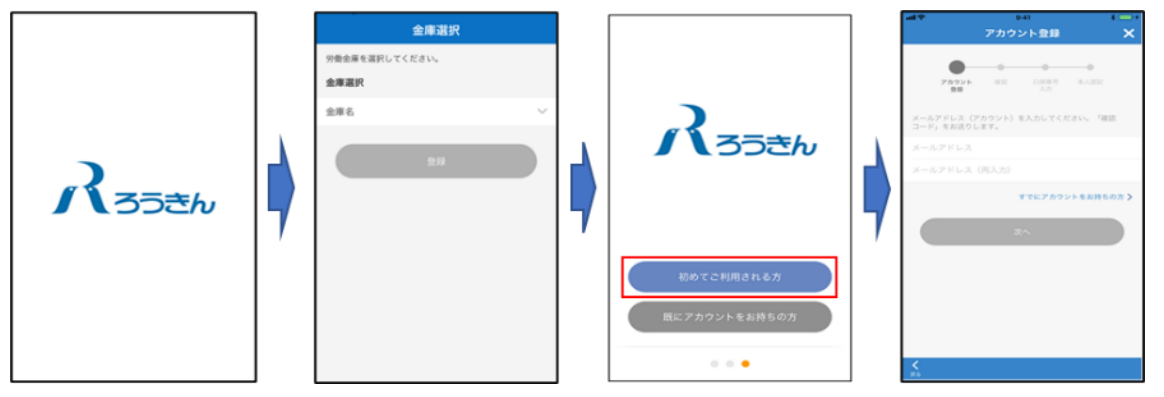

- ※ サブロ座等の登録情報も初期化されるため、サブロ座がある場合は、サブロ座も再登録を行ってください。
- 【2. アカウントの無効化】
- ろうきんアプリを再インストール後、再インストールした「ろうきんアプリ」を起動してください。近畿労働金庫 を選択後に「初めてご利用される方」を選択し、「口座を登録しないではじめる」を選択してください。

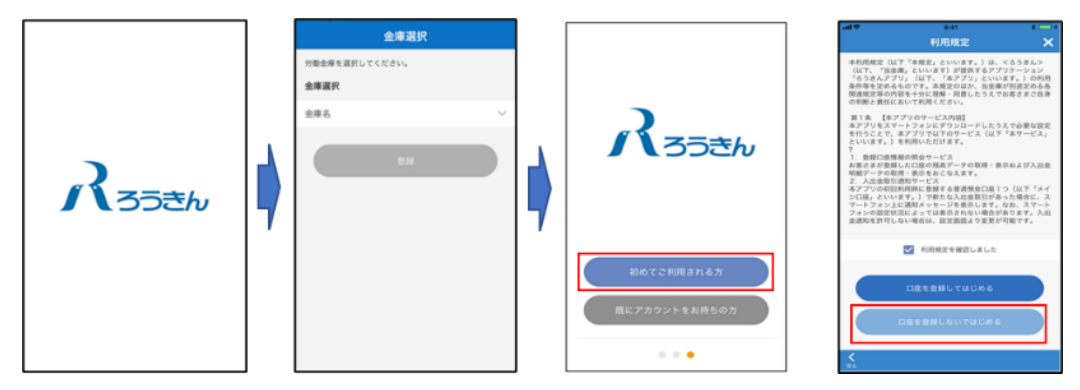

② 画面左上の「詳細メニュー」の「移管・統合の方」を選択してください。登録されているアカウント(メールアドレス)を入力後、「次へ」を押下すると「無効化コード」がメール送信されます。「無効化コード」を入力し、現在の登録口座(統合前)の店番号・口座番号を入力し設定ボタンを押下しアカウント無効化を行ってください。

| Image: series   Image: series   Image: series< | く注意引入出金句陽のの問     「「」」」」」」」」」」」」」」」」」」」」」」」」」」」」」」」」」」」 |                                                                                                    | メール送信 |
|----------------------------------------------------------------------------------------------------|--------------------------------------------------------|----------------------------------------------------------------------------------------------------|-------|
|                                                                                                    | 1 日本 日本 日本 日本 日本 日本 日本 日本 日本 日本 日本 日本 日本               | マロクロシント 無効化)     マーマント 無効化)       マーマント 無効化)     マーマント 無効化)       マーマント 無効化)     マーマント 無効化)       マーマント 二の発気化が完了しました。     001       マーマントレスを発化が完了しました。     001       ロロロロロロロロロロロロロロロロロロロロロロロロロロロロロロロロロロロロ |       |

③ 「残高・明細」メニューを選択し、アカウント・メイン口座を再登録してください。

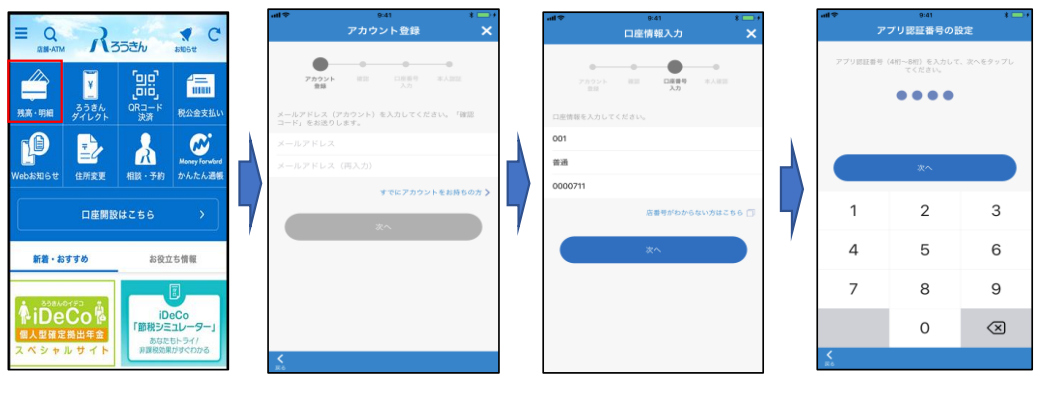

※ サブロ座等の登録情報も初期化されるため、サブロ座がある場合は、サブロ座も再登録を行ってください。

以上